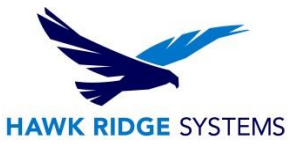

## How To Configure SOLIDWORKS Visualize Boost

| TITLE:    | How To Configure SOLIDWORKS Visualize Boost                               |
|-----------|---------------------------------------------------------------------------|
| DATE:     | September 2024                                                            |
| SUBJECT:  | Setup and Configuration of SOLIDWORKS Visualize Boost                     |
| ABSTRACT: | Instructions on how to configure SOLIDWORKS Visualize Boost after install |

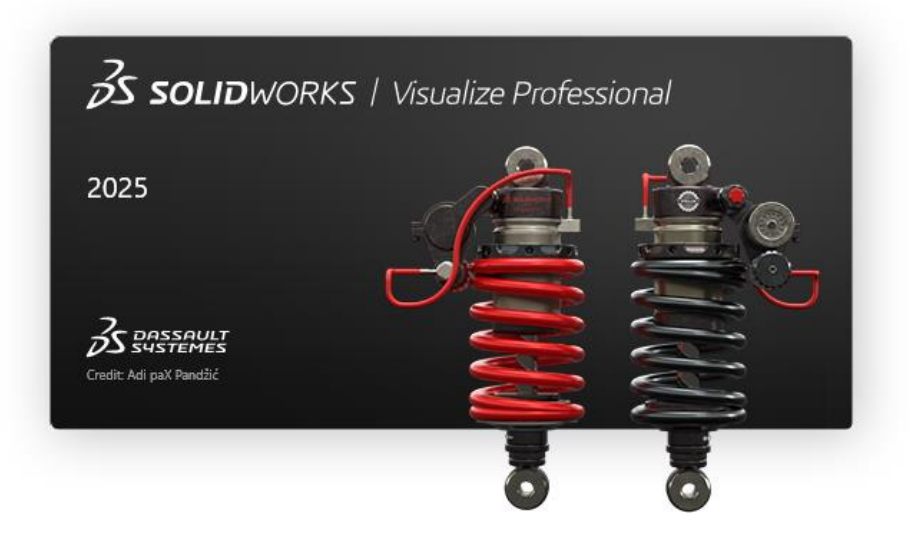

This document has instructions on how configure SOLIDWORKS Visualize Boost after it has been installed, starting with configuring the coordinator node, which other nodes and Visualize Professional will connect to. For instructions on how to install and activate Visualize Boost, please see our <u>Visualize Boost</u> Install Guide.

Before connecting the machines together, make sure that all machines involved in the process can communicate with each other over the specified ports. Visualize Boost by default uses port 8001.

This is not a troubleshooting guide. If you have any technical issues with SOLIDWORKS Visualize, please visit our <u>Help Center</u> or contact <u>Hawk Ridge Systems Technical Support</u>.

This document is only to be distributed and used by Hawk Ridge Systems customers. Any other use is prohibited.

©2024 Hawk Ridge Systems

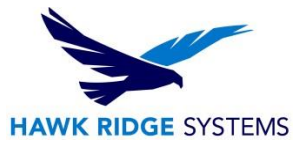

#### Contents

| Configuration – Coordinator Node | . 2 |
|----------------------------------|-----|
| Configuration – Other Nodes      | . 4 |
| Utilizing Visualize Boost        | . 5 |

### **Configuration – Coordinator Node**

After installing and activating Visualize Boost, the software can be used in conjunction with **Visualize Professional** to render projects over your network. Starting in 2025, the interface and setup for Visualize Boost has been redesigned and simplified. This section will go over how to access the Visualize Boost settings and set up the coordinator machine. This is the main node that other nodes and Visualize Professional are connecting to.

To access Visualize Boost, do the following:

1. From the machine hosting, launch Visualize Boost from the Start menu > SOLIDWORKS 20XX folder > SOLIDWORKS Visualize Boost 20XX

If it is your first time launching Visualize Boost, the activation wizard would come up. Follow the <u>activation prompts</u> to activate Boost. Boost will show your machine name, IP address, and its current status.

| 2025    | File    | Help         | Boost |  | × |
|---------|---------|--------------|-------|--|---|
| Machin  | e Name: |              |       |  |   |
| IP Addr | ess:    |              |       |  |   |
|         |         |              |       |  |   |
|         |         |              |       |  |   |
| Status  |         | Disconnected |       |  |   |
| status: |         | Disconnected |       |  |   |

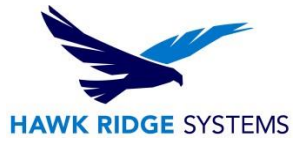

- 2. In Visualize Boost, click File > Settings.
- 3. You can change the language, color theme, ports, and whether notifications would pop up when a render starts in the Settings Dialog box.
- 4. In the dialog box, check on the **Coordinator** checkbox and click **Apply**.

| Settings X              |
|-------------------------|
| Language                |
| English (United States) |
| Theme                   |
| Dark 👻                  |
| Coordinator 1           |
| Boost Port              |
| 8001                    |
| DStellar Port           |
| 8002                    |
| Notifications Enabled   |
| Арріу                   |
| Export Import 2         |

5. The main interface of Visualize Boost will change. Information on how many nodes and Visualize Professional are connected to this machine, machine details, the render mode are now displayed. The status should also change to Ready.

| File Hel            | р     | Boost | - ×           |
|---------------------|-------|-------|---------------|
| Machine Name:       |       |       |               |
| IP Address:         |       |       |               |
| Nodes Connected     | 0     |       | Details       |
| Visualize Connected | 10    |       | Details       |
| Render Mode:        | GPU   |       |               |
| Status:             | Ready |       | Cancel Render |

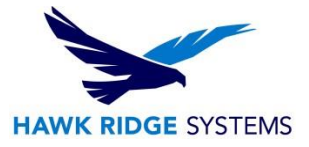

# **Configuration – Other Nodes**

Now that the coordinator node has been set up, if you have more Boost licenses and machines to help distribute the rendering process, you can download, install, and activate the Boost license on each additional machine as described in the <u>Visualize Boost Install Guide</u>.

- 1. In Visualize Boost, click File > Settings.
- 2. In the Settings dialog box, enter in the **Coordinator node's IP address** (which is displayed on the coordinator machine's Boost interface) and click **Apply**

| Settings X              |
|-------------------------|
| Language                |
| English (United States) |
| Theme                   |
| Dark 💌                  |
| Coordinator             |
| Coordinator IP Address  |
| XXX.X.XXXXX             |
| Boost Port 1            |
| 8001                    |
| DStellar Port           |
| 8002                    |
| Votifications Enabled   |
| Apply                   |
| Export Import 2         |

3. The Status will change from Disconnected to Connecting to Ready. Your Coordinator's Boost interface will also update the number of nodes connected.

| 2025    | File   | Help  | Boost |  | $\times$ |
|---------|--------|-------|-------|--|----------|
| Machin  | e Name |       |       |  |          |
| IP Addr | ess:   |       |       |  |          |
|         |        |       |       |  |          |
|         |        |       |       |  |          |
|         |        |       |       |  |          |
| Status: |        | Ready |       |  |          |

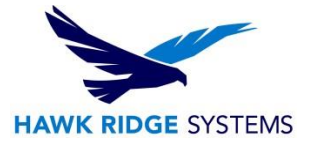

## **Utilizing Visualize Boost**

Once all the nodes have been connected to the main Coordinator node, you can now connect Visualize Professional to the Coordinator machine to use Boost during rendering.

- 1. Within Visualize Professional, navigate to **Tools > Options > Boost** tab.
- 2. In the **Boost** tab, enter the Coordinator machine's IP address and click on the icon next to **Boost Status**.

|                | Options X              |
|----------------|------------------------|
| General        | Coordinator IP Address |
| 3D Viewport    | ×                      |
| User Interface | Boost Port             |
| Import         | Boost Status 🔃         |
| Export         |                        |
| Preview        |                        |
| Boost          |                        |
| Queue          |                        |
| Auto-Recover   |                        |
|                |                        |
|                |                        |
|                |                        |
|                |                        |
|                | OK Cancel              |

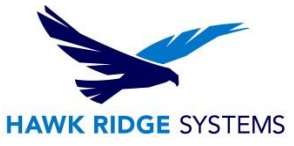

3. Once the machine is connected, the Boost Status icon will change to chains linked together. Your Coordinator's Boost interface will also update the number of Visualize connected.

|                | Options                | × |
|----------------|------------------------|---|
| General        | Coordinator IP Address |   |
| 3D Viewport    |                        |   |
| User Interface | Boost Port<br>8001     |   |
| Import         | Boost Status 🛞         |   |
| Export         |                        |   |
| Preview        |                        |   |
| Boost          |                        |   |
| Queue          |                        |   |
| Auto-Recover   |                        |   |
|                |                        |   |
|                |                        |   |
|                |                        |   |
|                |                        |   |
|                | OK Cancel              |   |

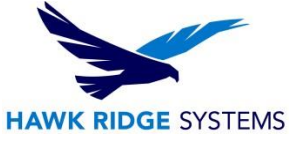

4. To use the Boost nodes for rendering: Start the render wizard and select the **Boost** icon for Renderer Selection when you are in the Quality tab.

|         | Render Wizard / Image / HD* X          |
|---------|----------------------------------------|
| Welcome | Renderer Selection                     |
| Media   |                                        |
| Size    | Termination Mode                       |
|         | Quality 🔻                              |
| Quality | Render Passes                          |
| Output  | 500                                    |
|         | Render Layers                          |
|         | None 🔻                                 |
|         | Enable Denoiser                        |
|         | Save as new Profile   Boost Status  Co |
| Back    | Next Queue Cancel                      |

For further assistance, please contact our support team at <a href="mailto:support@hawkridgesys.com">support@hawkridgesys.com</a>, or 877-266-4469 (US) or 866-587-6803 (Canada).